2019年5月30日 分子モデリングと分子シミュレーション

### 分子動力学法実習

#### 東京大学大学院農学生命科学研究科 アグリバイオインフォマティクス 教育研究プログラム 寺田 透

### 本日の講義内容

- ・ペプチドの分子動力学シミュレーション
- ・水溶液環境のモデル
- ペプチドの分子動力学シミュレーション - 課題1
- タンパク質の分子動力学シミュレーション
  -課題2
- ・シミュレーションの高速化
- ・シミュレーション実行上の注意点

# ペプチドの生成(1)

- 1. UCSF Chimeraを起動
- 2.「Tools」→「Structure Editing」→「Build Structure」を選択
- 3.「Start Structure」、 「peptide」 を選択し、Peptide Sequenceに「A」を 14個入力し「Apply」

| _                                                     |                                                       |  |  |  |  |  |  |  |
|-------------------------------------------------------|-------------------------------------------------------|--|--|--|--|--|--|--|
|                                                       | 🔍 Build Structure – 🗖 🗙                               |  |  |  |  |  |  |  |
|                                                       | Start Structure 🛁                                     |  |  |  |  |  |  |  |
|                                                       | C atom                                                |  |  |  |  |  |  |  |
|                                                       | C SMILES string Peptide Parameters Peptide Sequence   |  |  |  |  |  |  |  |
|                                                       | Add C PubChem CID AAAAAAAAAAAAAAAAAAAAAAAAAAAAAAAAAAA |  |  |  |  |  |  |  |
| $^{\circ}$ helical DNA/RNA $^{\circ}$ helical DNA/RNA |                                                       |  |  |  |  |  |  |  |
|                                                       | C more RNA                                            |  |  |  |  |  |  |  |
|                                                       | Put atoms in new model — named: scratch               |  |  |  |  |  |  |  |
|                                                       | Color new atoms by element                            |  |  |  |  |  |  |  |
|                                                       | Apply                                                 |  |  |  |  |  |  |  |
|                                                       |                                                       |  |  |  |  |  |  |  |
|                                                       |                                                       |  |  |  |  |  |  |  |
|                                                       |                                                       |  |  |  |  |  |  |  |
|                                                       |                                                       |  |  |  |  |  |  |  |
|                                                       | Close Help                                            |  |  |  |  |  |  |  |

# ペプチドの生成(2)

- Add Peptide Sequenceウインドウで主鎖の二 面角を指定し「OK」(ここではα helix構造を作る のでデフォルトのままで良い)
- 5. メイン画面に生成されたペプチドの構造が現れるので、「Actions」 →「Atoms/Bonds」→「show」、「Actions」→「Ribbon」→「hide」
- 6. 「File」→「Save PDB」でala14.pdb としてデスクトップに保存

|  | 😡 Add Peptide Seque — 🛛 🗆                                                                     |       |        |      |       |       |        | ×                  |   |
|--|-----------------------------------------------------------------------------------------------|-------|--------|------|-------|-------|--------|--------------------|---|
|  | Res                                                                                           | Φ     | Ψ      |      |       |       |        |                    | - |
|  | A                                                                                             | -57   | -47    |      |       |       |        |                    |   |
|  | A                                                                                             | -57   | -47    |      |       |       |        |                    |   |
|  | A                                                                                             | -57   | -47    |      |       |       |        |                    |   |
|  | A                                                                                             | -57   | -47    |      |       |       |        |                    |   |
|  | A                                                                                             | -57   | -47    |      |       |       |        |                    |   |
|  | A                                                                                             | -57   | -47    |      |       |       |        |                    |   |
|  | A I                                                                                           | -5/   | -4/    |      |       |       |        |                    |   |
|  |                                                                                               | -2/   | -4/    |      |       |       |        |                    | _ |
|  |                                                                                               | -57   | _47    |      |       |       |        |                    |   |
|  | I Â                                                                                           | -57   | -47    |      |       |       |        |                    | _ |
|  | , n                                                                                           |       |        |      |       |       |        |                    | - |
|  | Set                                                                                           | selec | ted ro | ws t | to Φ: | -57.0 | Ψ: -47 | 7.0                |   |
|  | Seed above Φ/Ψ with values for: <u>a helix</u><br>Rotamer library: Dunbrack 2010<br>chain ID: |       |        |      |       |       |        | 1                  |   |
|  |                                                                                               |       |        |      |       |       |        | : <mark> </mark> A |   |
|  |                                                                                               |       |        |      | ок    | Apply | Close  | Help               |   |

# カ場パラメータの割り当て

- 「Tools」→「Structure Editing」→「AddH」を選択し 「OK」→水素原子を付加
- 「Tools」→「Structure Editing」→「Add Charge」を選択し、Standard residuesの力場に 「AMBER ff14SB」を指定し、「OK」
- 3. 「Tools」→「Amber」→「Write Prmtop」を選択し、 Folderが「C:¥Users¥student¥Desktop」になってい ることを確認し、File name(こ「ala14」、Select force field type(こ「AMBER ff14SB」を指定し「Save」

### 分子動力学シミュレーションの手順

1. 講義のページからnamd2.exeとtcl85t.dllを ダウンロードし、デスクトップに保存

- 2. 講義のページからala14.zipをダウンロード し、デスクトップに保存
- 3. ala14.zipをダブルクリックして解凍し、生成 されたフォルダ(ala14)に、先に作成した、 ala14.prmtopとala14.inpcrdを移動
- 4. run.batをダブルクリックして実行

参考:ソフトウェア

- NAMD
  - 本講義で使用。無料。
  - AMBER、CHARMM力場に対応
  - http://www.ks.uiuc.edu/Research/namd/
- Gromacs
  - 無料
  - AMBER、CHARMM、GROMOS力場に対応
  - http://www.gromacs.org/
- 他にAMBER、CHARMM、Desmondなど

# シミュレーション結果の表示(1)

- 1. Chimeraを起動する(起動済みの場合は、 「File」→「Close Session」を選択)
- 2.「Tools」→「MD/Ensemble Analysis」→「MD Movie」を 選択
- 3. Trajectory format/こ「NAMD (prmtop/DCD)」、Prmtop/こ ala14.prmtopを、DCDに min.dcd、eq.dcd、prod.dcdを この順で指定し、「OK」

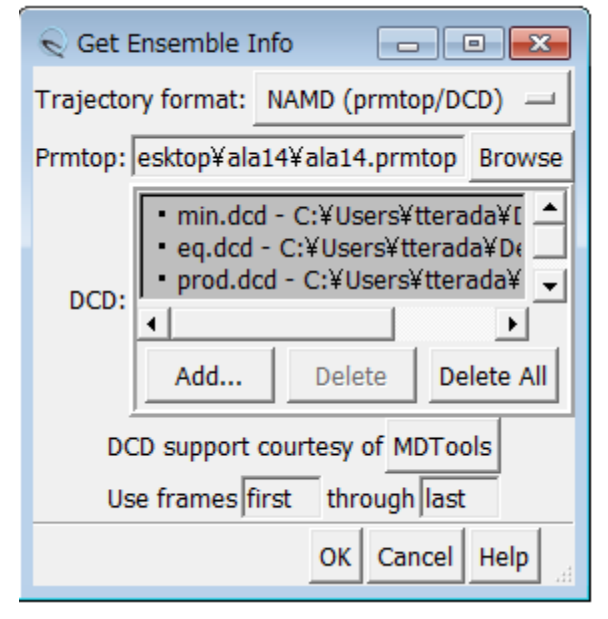

# シミュレーション結果の表示(2)

- 4. MD Movieウインドウにある再生ボタンをクリ ックし、最初はリボンモデルのまま、運動の
  - 様子を観察せよ
- 5.「Actions」→「Atoms/Bonds」→「show」、 「Actions」→「Ribbon」→「hide」でスティック モデルに変更せよ
- 6. 運動の様子を観察せよ

# 初期構造からのずれ(RMSD)

- 1. 「Select」→「Atom Specifier」を選択し、 Atom Specifier to Select に「@CA」と入力 し「OK」→Cα原子を選択
- 2. MD Movieのメニューの「Analysis」→「Plot」 →「RMSD」を選択
- 3. MD Plotsウインドウにある「Plot」ボタンをク リック

### 参考:水素結合距離の測定

- MD Movieウインドウの 「Analysis」→「Plot」→ 「Distances」を選択
- 原子間距離を測りたい原子の ペアの一方をCtrlキーを押しな がら左クリックで選択し、もう一 方をCtrlキーとShiftキーを押し ながら左クリックで選択
  - distance.comで水素結合原子
     ペアを表示すると良い
- 3. MD Plotsウインドウにある 「Plot」ボタンをクリック

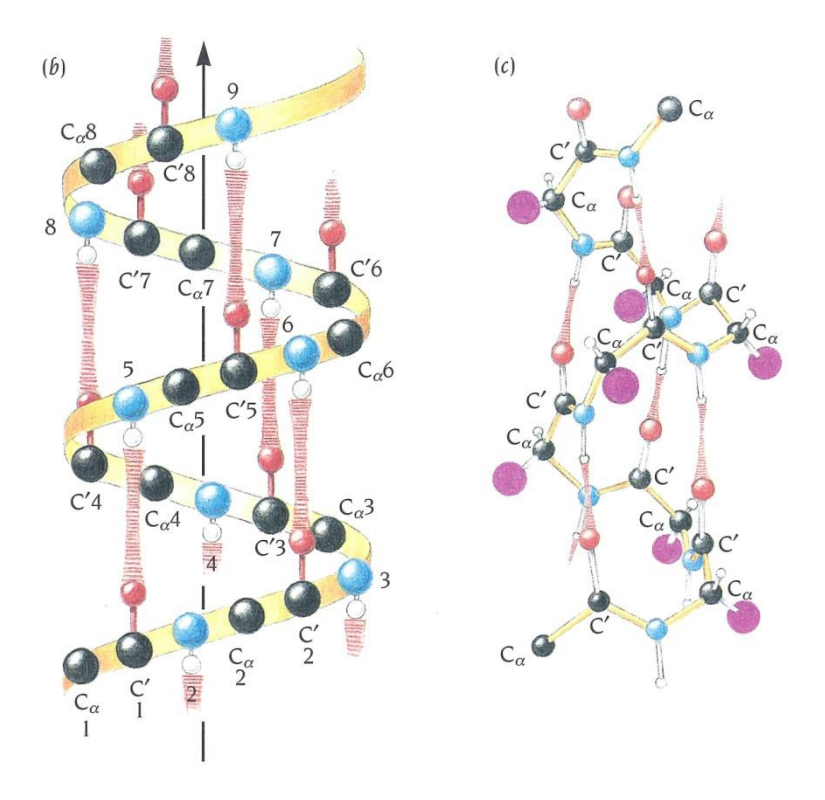

α helixでは
 i番目のカルボニル
 implement
 implement
 implement
 implement
 implement
 implement
 implement
 implement
 implement
 implement
 implement
 implement
 implement
 implement
 implement
 implement
 implement
 implement
 implement
 implement
 implement
 implement
 implement
 implement
 implement
 implement
 implement
 implement
 implement
 implement
 implement
 implement
 implement
 implement
 implement
 implement
 implement
 implement
 implement
 implement
 implement
 implement
 implement
 implement
 implement
 implement
 implement
 implement
 implement
 implement
 implement
 implement
 implement
 implement
 implement
 implement
 implement
 implement
 implement
 implement
 implement
 implement
 implement
 implement
 implement
 implement
 implement
 implement
 implement
 implement
 implement
 implement
 implement
 implement
 implement
 implement
 implement
 implement
 implement
 implement
 implement
 implement
 implement
 implement
 implement
 implement
 implem

Branden & Tooze「タンパク質の構造入門」第2版より引用

#### シミュレーションの結果

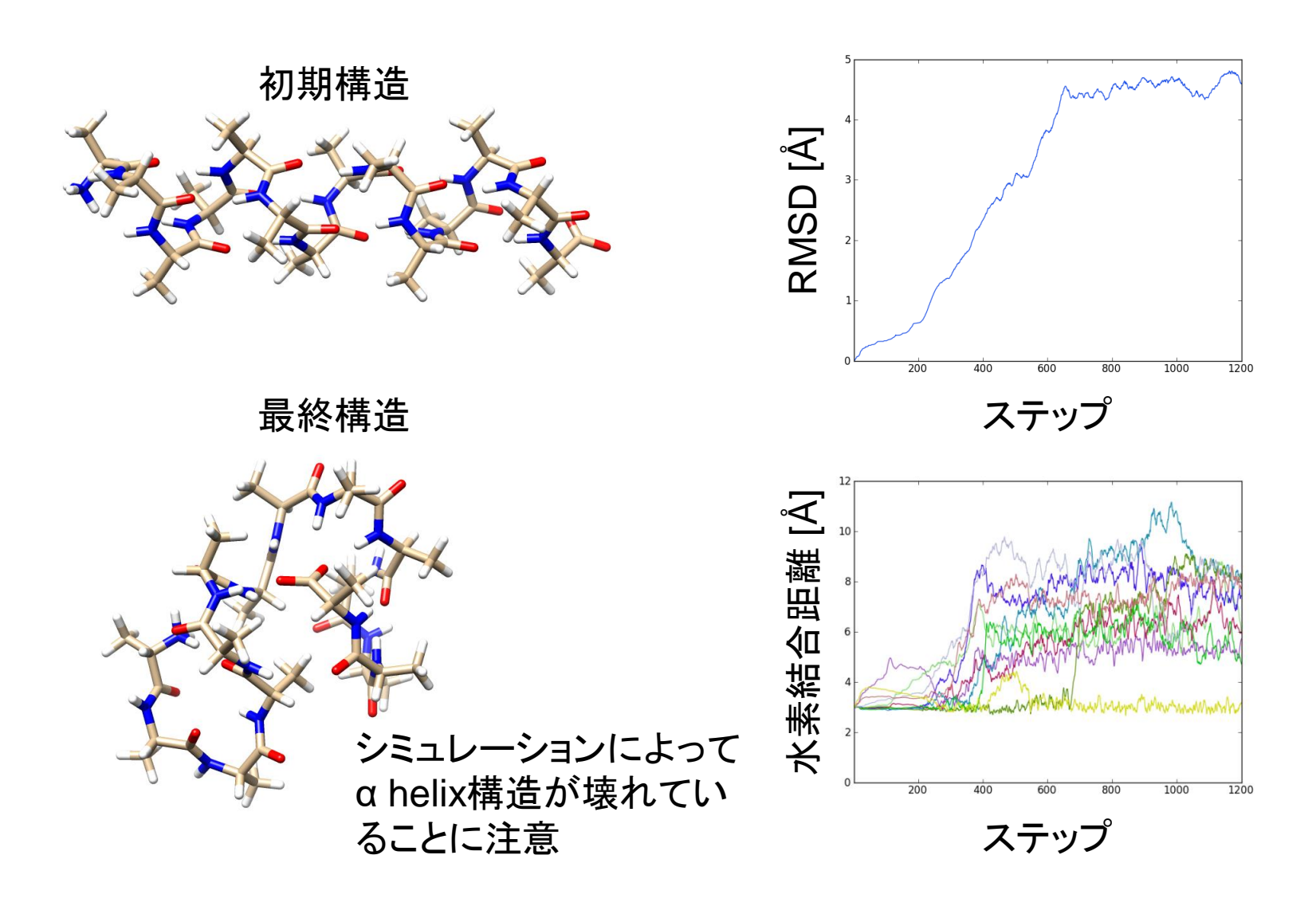

12

# 水溶液環境のモデル(1)

- 今回のシミュレーションは真空中で行われており、水分子による溶媒効果は考慮されていない
- 生体分子のシミュレーションにおいては、水
   溶液環境を適切なモデルを用いて再現する
   必要がある

# 水溶液環境のモデル(2)

- ・現在以下の方法がよく用いられている
- •水分子を陽に配置

- 球状に配置

- 直方体状に配置→周期境界条件
- 溶媒和自由エネルギーを近似的に求める
  - 非極性項→溶媒接触表面積に比例
  - 極性項→連続誘電体モデル
    - Poisson-Boltzmann方程式
    - Generalized Bornモデル

### 球状の配置

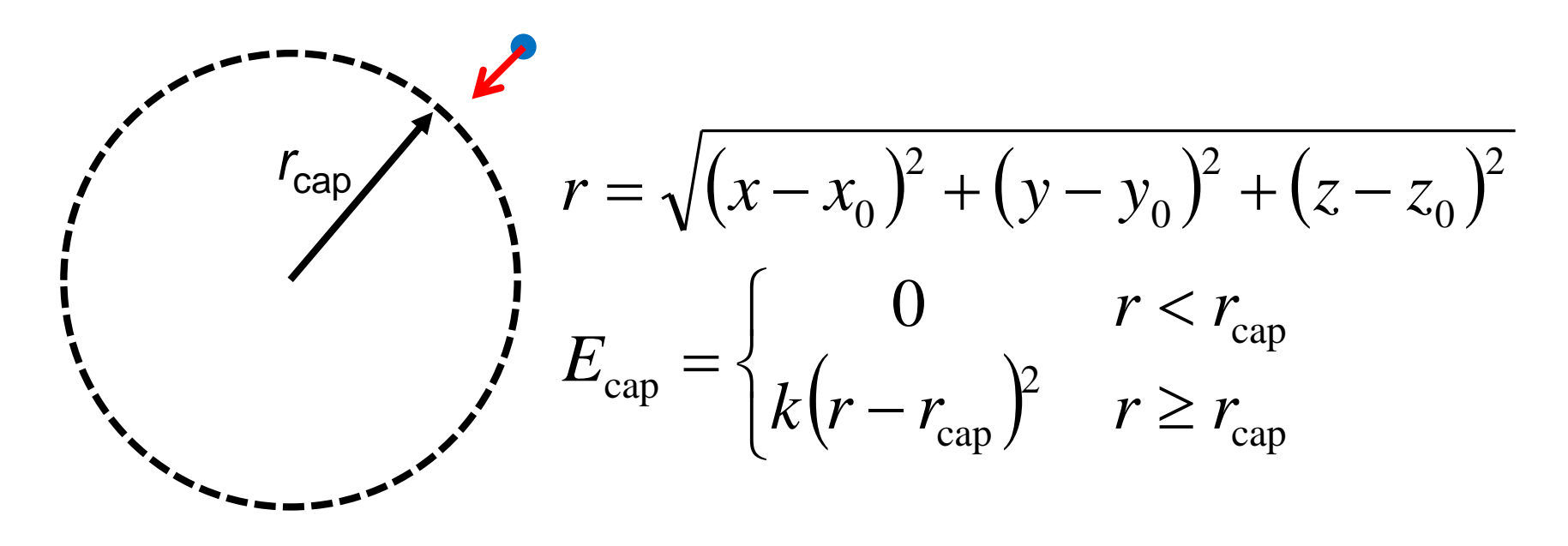

- 水分子の"蒸発"を防ぐため、分子が半径r<sub>cap</sub>の球の外側に出て行こうとすると、系の中心に向けて束縛力をかける
- 系の表面に位置する水分子は中心付近の水とは異なる環 境に置かれる

### 周期境界条件

- 中央のセルと同じものが
   無限に繰り返す
- セルから出て行った分子
   は、そのセルの反対側か
   ら入る
- どの分子も同じ環境
- 系が隣接セルからの影響を感じないように、系のサイズを十分に大きくする必要がある

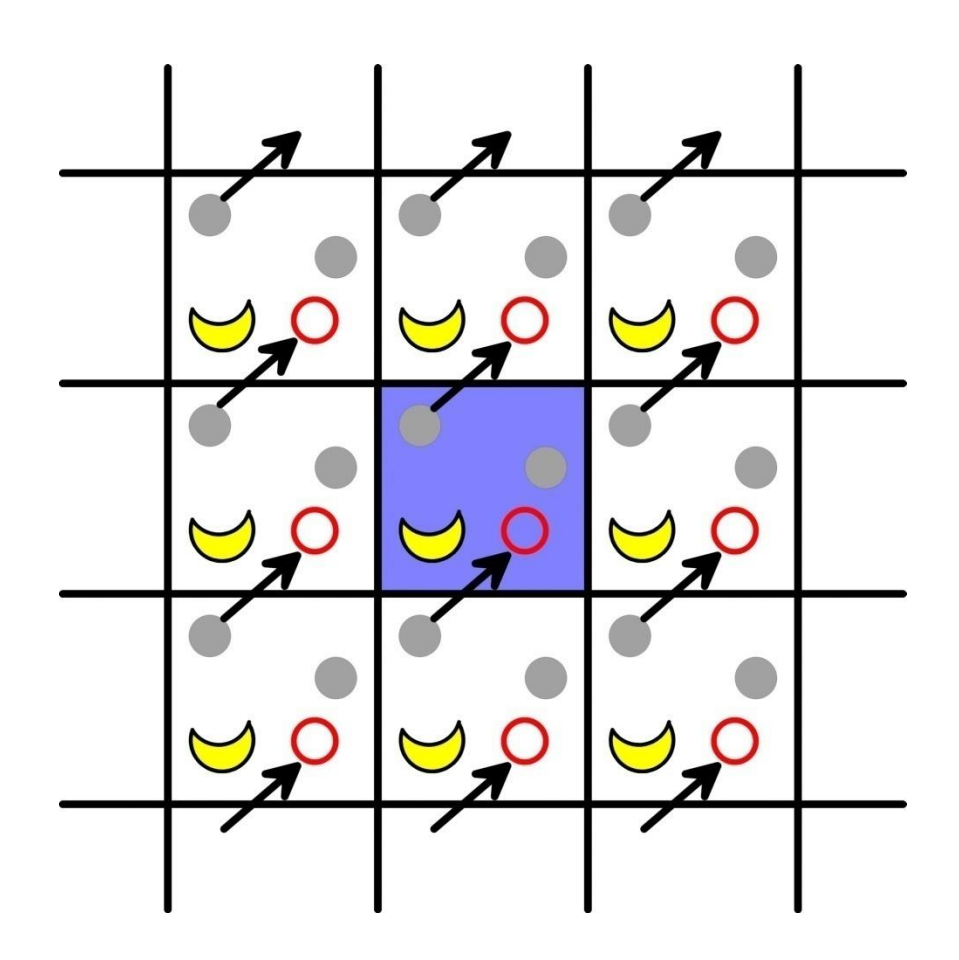

### 圧カの計算

$$F = E - TS, \quad dE = -PdV + TdS$$

$$dF = dE - TdS - SdT = -PdV - SdT$$

$$P = -\left(\frac{\partial F}{\partial V}\right)_{T} = k_{B}T\left(\frac{\partial \ln Z}{\partial V}\right)_{T} = \frac{k_{B}T}{Z}\left(\frac{\partial Z}{\partial V}\right)_{T}$$

$$= \frac{Nk_{B}T}{V} + \frac{1}{3V}\sum_{i=1}^{N}\mathbf{r}_{i}\cdot\mathbf{f}_{i} \qquad \text{ビリアルの定理}$$

$$= \frac{Nk_{B}T}{V} + \frac{1}{3V}\sum_{i=1}^{N}\sum_{j=i+1}^{N}\mathbf{r}_{ij}\cdot\mathbf{f}_{ij} \qquad \text{周期境界条件ではこ}$$

相互作用のない系(理想気体)では、 $PV = Nk_BT = nRT$ 

### 圧力の制御

 ・周期境界条件における、セルの大きさを変化させることで圧力を制御する

 圧力減

 「

 「

 「

 「

 「

 「

 「

 「

 「

 「

 「

 「

 「

 「

 「

 「

 「

 「

 「

 「

 「

 「

 「

 「

 「

 「

 「

 「

 「

 「

 「

 「

 「

 「

 「

 「

 「

 「

 「

 「

 「

 「

 「

 「

 「

 「

 「

 「

 「

 「

 「

 「

 「

 「

 「

 「

 「

 「

 「

 「

 「

 「

 「

 「

 」

 」

 」

分子の重心位置も同様 にスケールされる 分子内の原子の相対 位置は変化しない

• 瞬間的にP<0となることがある  $P = \frac{Nk_{\rm B}T}{V} + \frac{1}{3V} \sum_{i=1}^{N} \sum_{j=i+1}^{N} \mathbf{r}_{ij} \cdot \mathbf{f}_{ij}(\mathbf{r})$   $\mathbf{f}_{ij} \cdot \mathbf{r}_{ij} \cdot (\mathbf{f}_{i} - \mathbf{f}_{j}) > 0$   $\mathbf{f}_{j} \cdot \mathbf{r}_{ij} \cdot (\mathbf{f}_{i} - \mathbf{f}_{j}) < 0$ 

# 水溶液中のシミュレーション(1)

- 1. Chimeraを起動し、ala14.pdbを開く
- 2. Stick表示に変更し、水素原子を付加する
- 3.「Tools」→「Structure Editing」→「Solvate」を 選択し、Solvate method/こ「Box」、Solvent Model/こ「TIP3PBOX」、Box size/に「6」を入力 し、「OK」
- 「Tools」→「Structure Editing」→「Add Charge」で、Standard residuesに「AMBER ff14SB」を指定し、「OK」

# 水溶液中のシミュレーション(2)

- 「Tools」→「Amber」→「Write Prmtop」を選択し、Folder が「C:¥Users¥student¥Desktop」になっていることを確 認し、File nameに「ala14-wat」、Select force field type に「AMBER ff14SB」を指定し「Save」
- 6. 「File」→「Save PDB」を選択し、デスクトップにala14wat.pdbとして保存
- 7. 講義のページから、ala14-wat.zipをダウンロードし、デ スクトップに保存し、解凍
- 8. ala14-wat.prmtop、ala14-wat.inpcrd、ala14-wat.pdb を生成したala14-watフォルダに移動

# 水溶液中のシミュレーション(3)

#### 9. ala14-watフォルダを開き、restraint.plをダブ ルクリック→ala14-wat\_rest.pdbが生成

ファイル(F) 編集(E) 書式(O) 表示(V) ヘルプ(H)

#### 10. min1.inを以下の通り修正

| ▲   この =   ala14-wat.inpcrd - ワードパッド                                                                                                    | DCDfile<br>DCDfreq                                                                                                | min1.dcd                                    |  |
|----------------------------------------------------------------------------------------------------|----------------------------------------------------------------------------------------------------|---------------------------------------------|--|
| ■ < ホーム 表示                                                                                                    | amber<br>parmfile<br>ambercoor                                                                                    | yes<br>ala14-wat.prmtop<br>ala14-wat.inpcrd |  |
| 貼り付け B I U abe X <sub>2</sub> X <sup>2</sup> <u>2 A ·</u><br>·                                                                                                    | stepspercycle                                                                                                    | 10                                          |  |
| ケリップボード     フォント     段落       ・S・1・1・1・2・1・3・1・4・1・5・1・6・1・7・1・8・1・9・1・10・1・11・1・12・1     11                                                                                                    | cutoff<br>switching                                                                                               | 10.0<br>off                                 |  |
| -0.9890000 -13.9610000 -10.6050000 -0.1180000 -14.3350000 -11.76<br>-2.9740000 -1.1660000 -11.6830000 -2.3780000 -1.4870000 -12.355 <b>詰品な転</b> 記                                                                                                    | exclude<br>1-4scaling                                                                                             | scaled1-4<br>0.833333                       |  |
| -2.7160000 -1.6380000 -10.8920000 -11.3670000 -3.1780000 -5.93; ІБ +К С +А Ц<br>-11.6080000 -2.9100000 -6.8200000 -10.4270000 -3.0070000 -5.8760000<br>-11.9930000 -2.2070000 -8.6780000 -11.4770000 -2.8190000 -9.2040000<br>-11.3440000 -1.7040000 -8.1870000 -9.2540000 -1.3160000 -7.8510000<br>-8.9660000 -1.5710000 -8.7280000 -8.7420000 -1.8690000 -7.2610000 | cellBasisVector1 29.4610000 0.0 0.0<br>cellBasisVector2 0.0 29.6406000 0.0<br>cellBasisVector3 0.0 0.0 31.3537000 |                                             |  |
| -9.1870000 -0.3950000 -0.4850000 -8.2600000 -0.6300000 -0.4410000<br>-9.2020000 0.4320000 -0.9660000 -0.8520000 -0.8520000 -13.4870000<br>-0.7770000 -1.5380000 -14.1310000 -1.6500000 -0.3280000 -13.8800000<br>29.4610000 29.6406000 31.3537000 90.0000000 90.0000000 90.0000000                                                                                    | PMEGridSizeX<br>PMEGridSizeY<br>PMEGridSizeZ                                                                      | ジョンセルサイズの                                   |  |
| 100% 🕞 🦳 🕀 🔬                                                                                                    | fixedAtoms<br>fixedAtomsFile                                                                                      |                                             |  |
| ala14-wat.inpcrdをワードパッド                                                                                                    | minimization<br>minimize                                                                                          | 。<br><sup>2000</sup> で表せる数                  |  |
| で開き末尾を表示                                                                                                    | •                                                                                                    |                                             |  |

水溶液中のシミュレーション(4)

#### 11.run.batをダブルクリックし、シミュレーション を以下の順に実行(約3分)

- ① エネルギー最小化(水分子のみ)(min1)
- ② エネルギー最小化(全体)(min2)
- ③ 平衡化(0→300 K)(eq1, 10 ps)
- ④ 平衡化(定圧)(eq2, 10 ps)
- ⑤ プロダクション(prod, 10 ps)

### 結果の解析

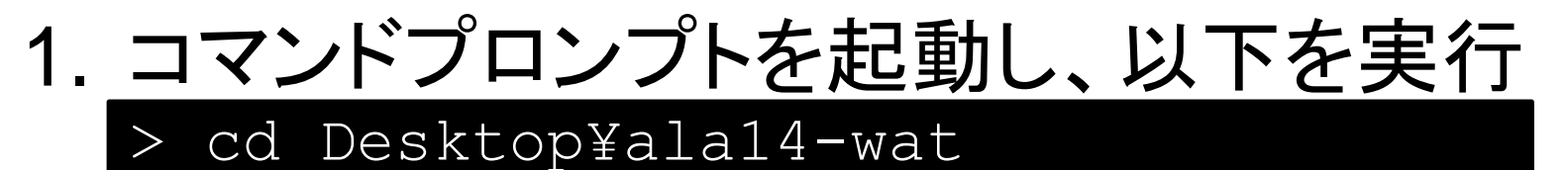

- > energy.pl eq1.log eq2.log prod.log
- 2. energy.csvが生成されるので、Excelで開く

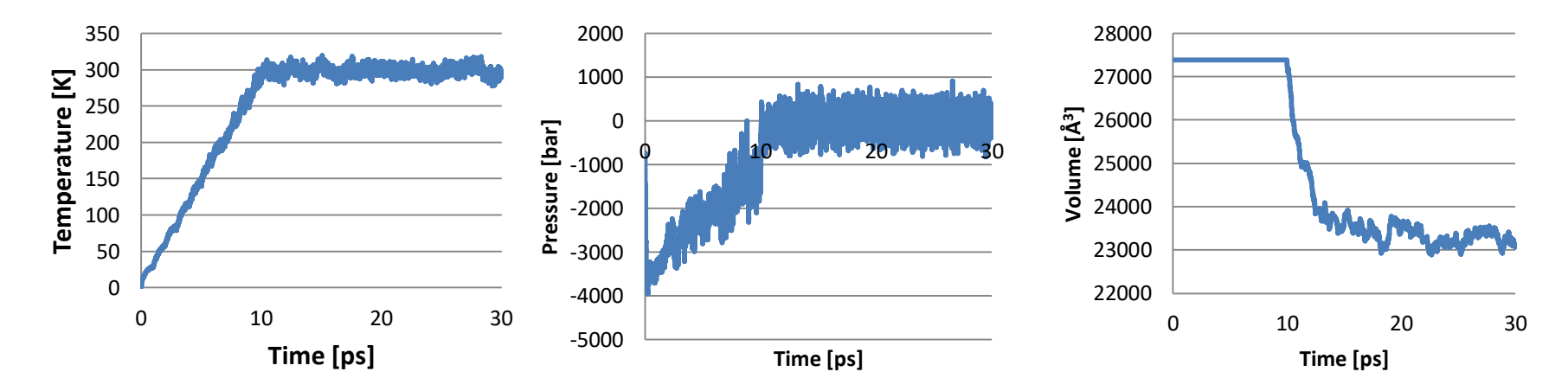

### 平衡化における体積の変化

- 水を配置する際、少数の水分 子を小さな系で平衡化したモ デルタンパク質の周囲にあて はめているが、タンパク質の 原子と衝突する水分子は機 械的に取り除いているため、 配置した水分子とタンパク質 の間に隙間ができる
- 定温定圧シミュレーションを行い、水分子の配置を最適化すると隙間が埋まり、体積が減少する

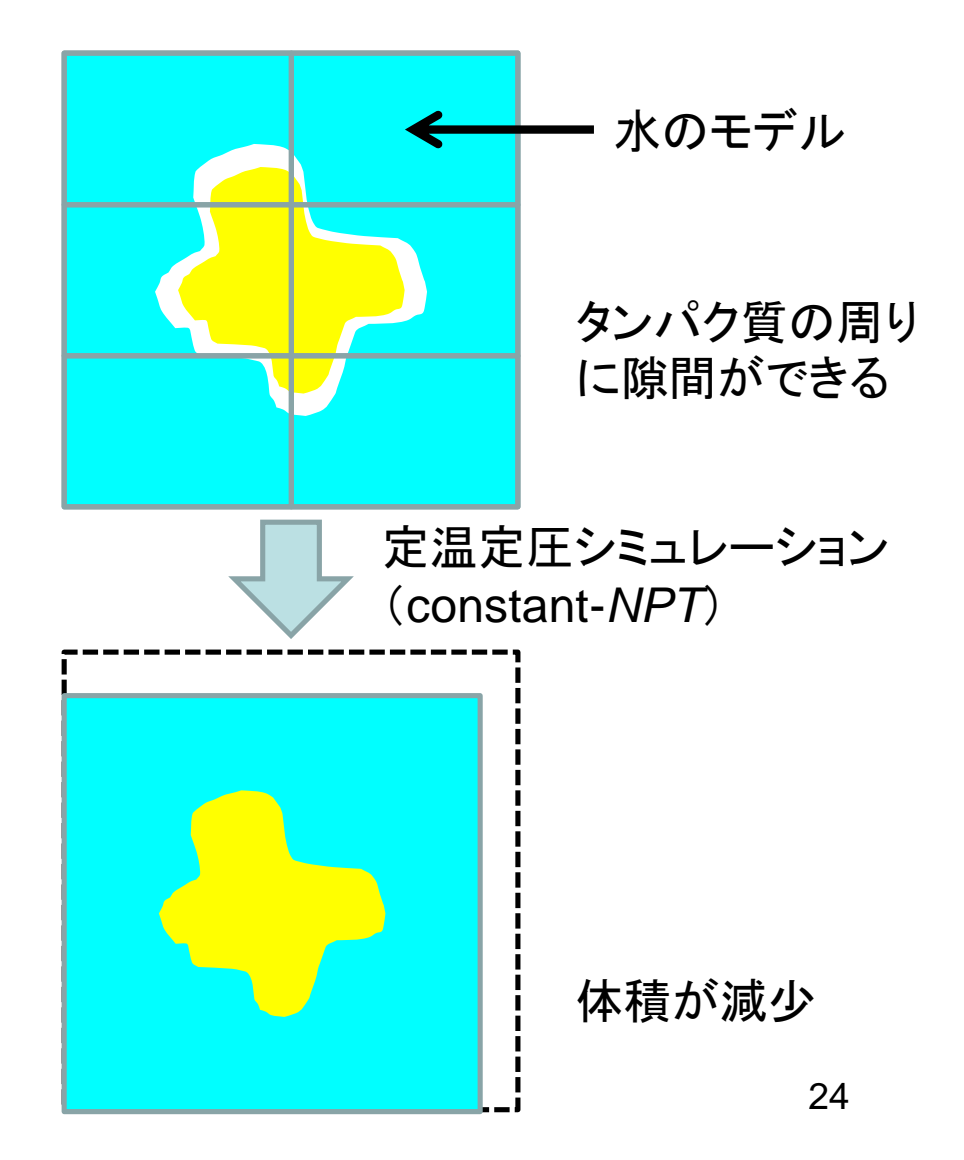

### 課題1

- 平衡化(eq1、eq2)とプロダクション(prod)における、温度(TEMP)と圧力(PRESSURE)、体積(VOLUME)の時間変化をプロットせよ - 時間刻みΔtは2 fs
- エネルギー最小化(min1、min2)、平衡化 (eq1、eq2)、プロダクション(prod)における、Ca RMSDの変化をプロットせよ
- これらのプロットから何が言えるか考察せよ

# 計算時間(1)

- 対象:球状に配置した水分子(TIP3Pモデル)
- Amber 18のSanderモジュール使用
- 計算にはIntel Xeon Processor 6コア使用
- 時間刻み∆*t*は0.5 fs
- 1 psの計算にかかる時間(単位は秒)を計測

| 原子数   | T <sub>total</sub> [s] | 比率   | <i>T</i> <sub>nb</sub> [s] | $T_{\rm nb}/T_{\rm total}$ |
|-------|------------------------|------|----------------------------|----------------------------|
| 3087  | 30.3                   | 1.0  | 30.0                       | 0.996                      |
| 6066  | 119.0                  | 3.9  | 118.4                      | 0.998                      |
| 10608 | 360.9*                 | 11.9 | 359.8                      | 0.999                      |

\*1 nsあたり4.2日かかる

# 分子シミュレーションの効率化

・時間刻み∆tを長くする
 – SHAKE法

– 多重時間積分法

• 非共有結合相互作用の計算の近似

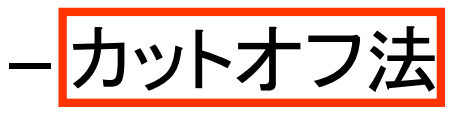

- 多重極子展開法

- Particle mesh Ewald (PME) 法

・本講義では赤枠の3つの方法について解説

### SHAKE法

- ・時間刻みは、最も速い運動の周期の10分の 1から20分の1
- ・最も速い運動は、X-H伸縮運動
   →周期は約10 fs→Δt = 0.5~1 fs
- ・次に速い運動は、X-X伸縮運動
   →周期は約20 fs
- SHAKE法によりX-H結合長を固定
   →長い時間刻み(Δt = 2 fs)の使用が可能

#### SHAKEの適用例

Methanolの分子動力学シミュレーション(constant-NVE) における全エネルギーの誤差(初期値との差)の推移

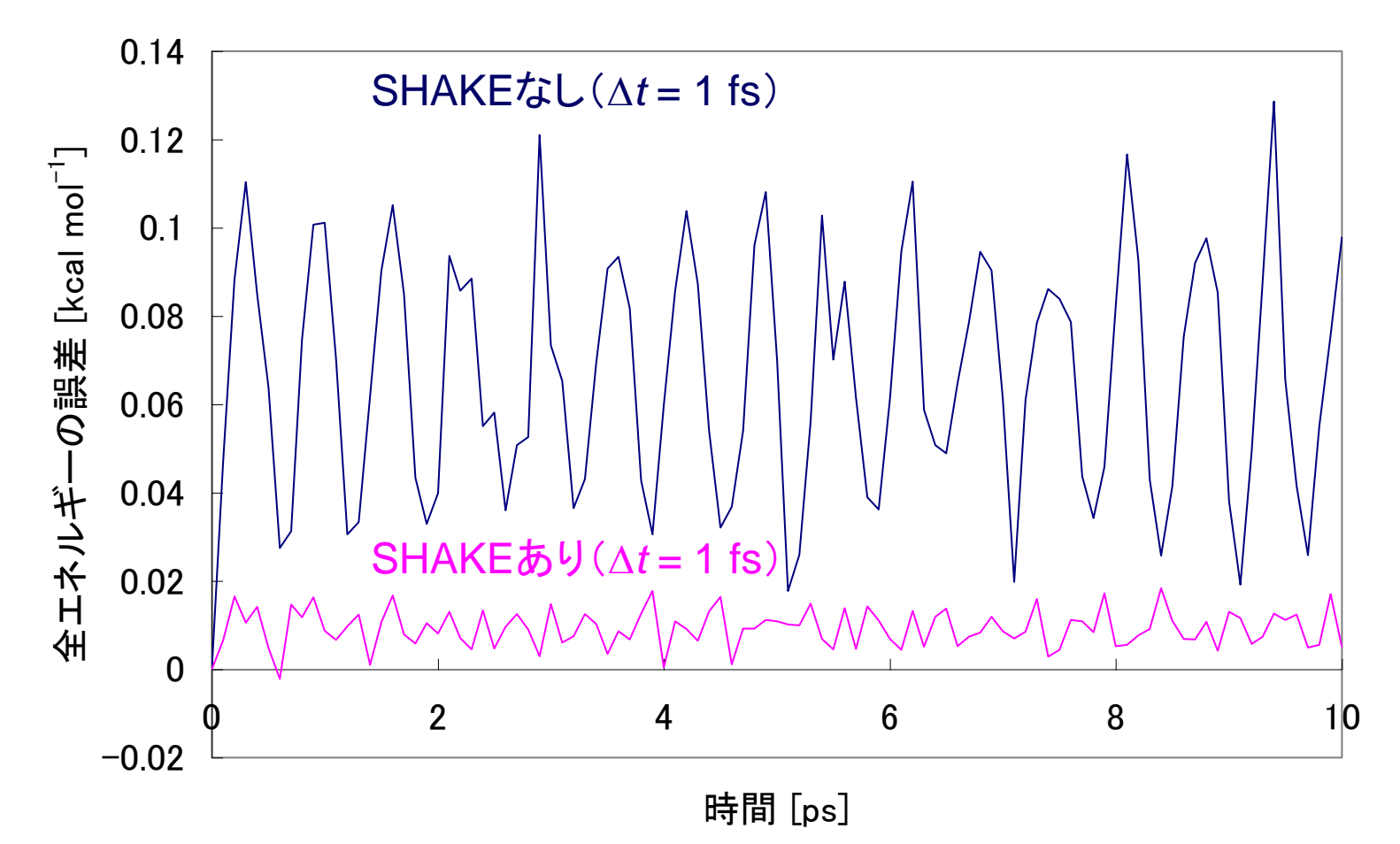

### SHAKEの適用例

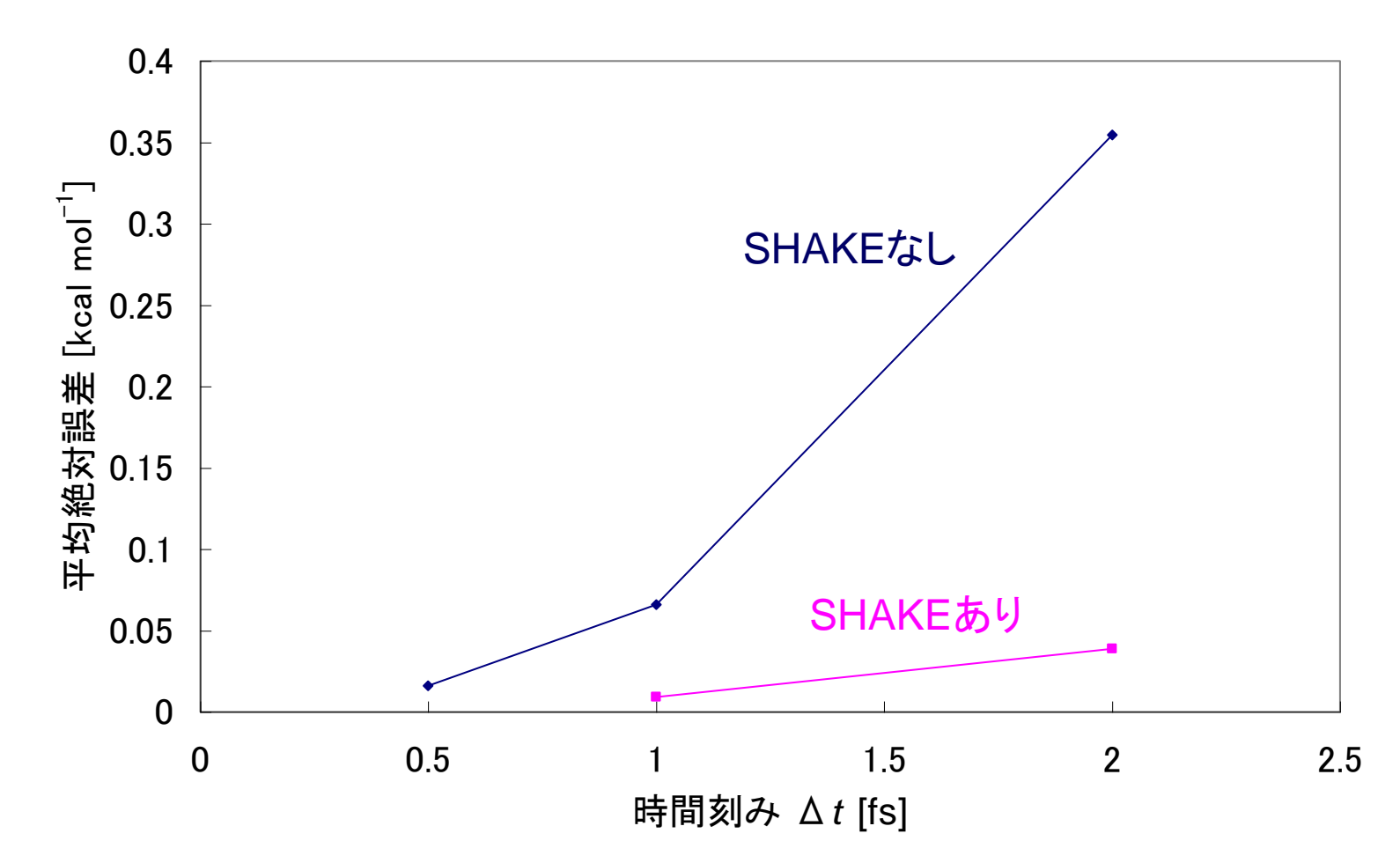

SHAKEを用いると時間刻み2 fsでもSHAKEなしの0.5 fs に匹敵する精度が得られる

# NAMDにおける設定(1)

• SHAKEを使う場合は以下の設定を行う rigidBonds all useGroupPressure yes

# 非共有結合相互作用の扱い

- ・非共有結合相互作用は、原子のペアについて計算する必要がある
   →N原子系ではN(N-1)/2のペア
- 非共有結合相互作用は距離が離れるほど弱 くなる(van der Waals引力はr<sup>6</sup>に比例、静電 相互作用はr<sup>1</sup>に比例)
- ・離れている原子同士は相互作用しないとみ なす→カットオフ法

# カットオフ法

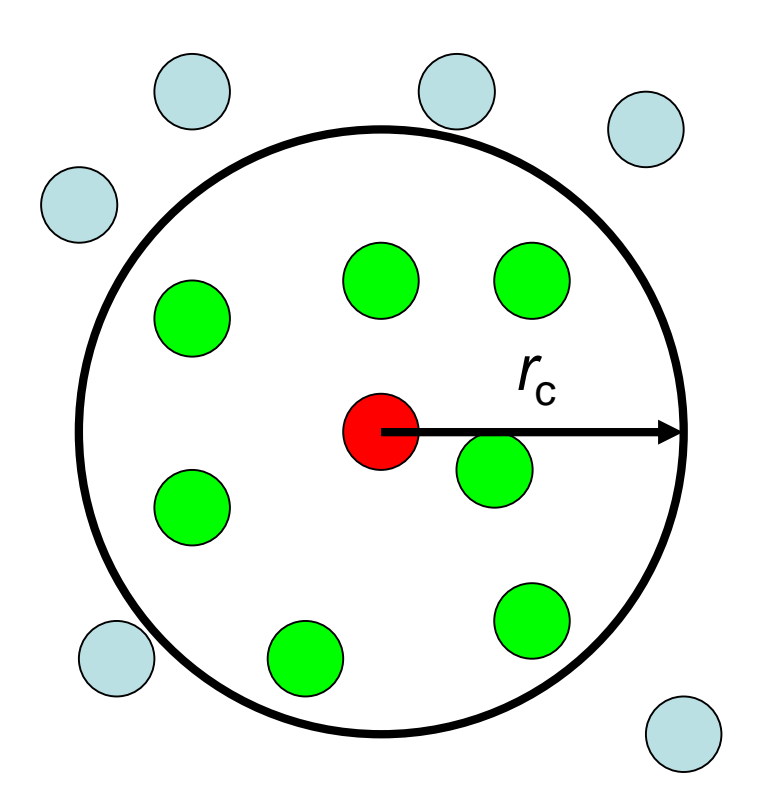

- 原子iから半径r<sub>c</sub>の範囲
   内にある原子との非共
   有結合相互作用の計
   算を行う
- この範囲にある原子の 平均個数をMとすると、
   非共有結合相互作用 の計算量はN(N-1)/2
   からNMに減少する

# ペアリストの作成

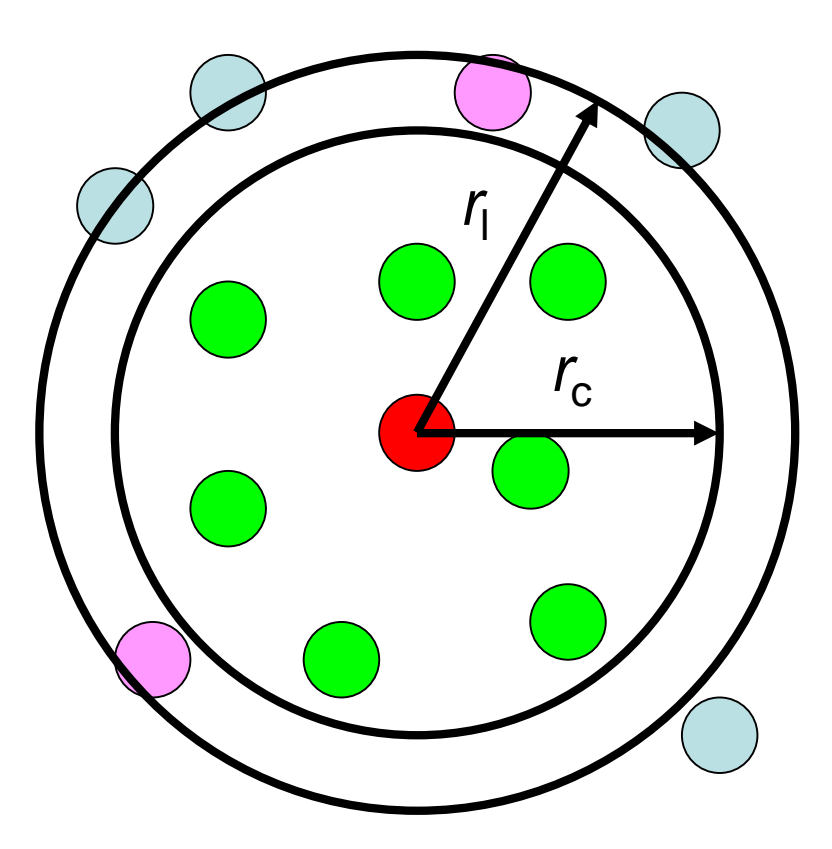

- カットオフ半径r<sub>c</sub>以内にある 原子ペアのリストを作成す る必要がある
- ・この計算量はN(N-1)/2
- カットオフ半径r<sub>c</sub>より外側の 半径r<sub>l</sub>の範囲でリストを作っ ておき、原子の最大移動度 がr<sub>l</sub>-r<sub>c</sub>を超えた時にリストを 更新するようにすると計算 量を削減できる

### 周期境界条件の場合(1)

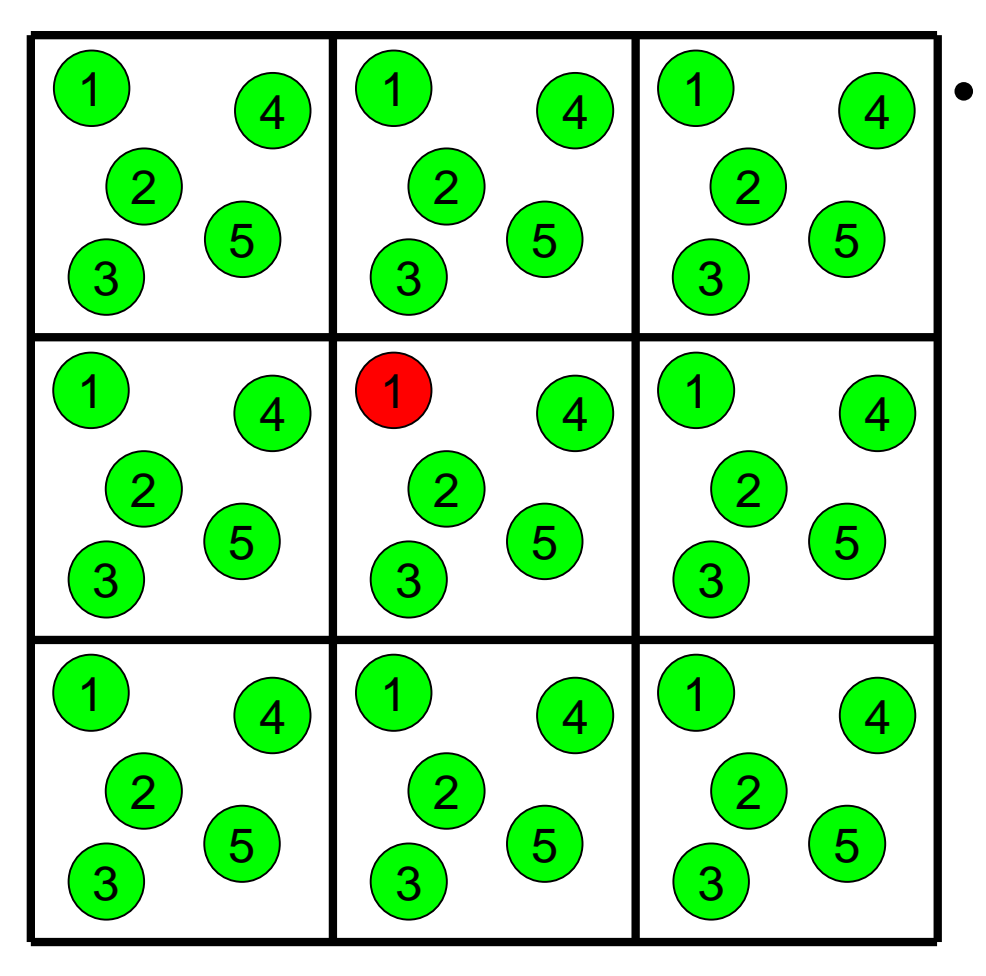

周期境界条件では基 本セルのコピーが無限 に続くので全ての原子 ペアについて相互作用 を近似せずに直接計算 することは不可能

# カットオフ法の適用

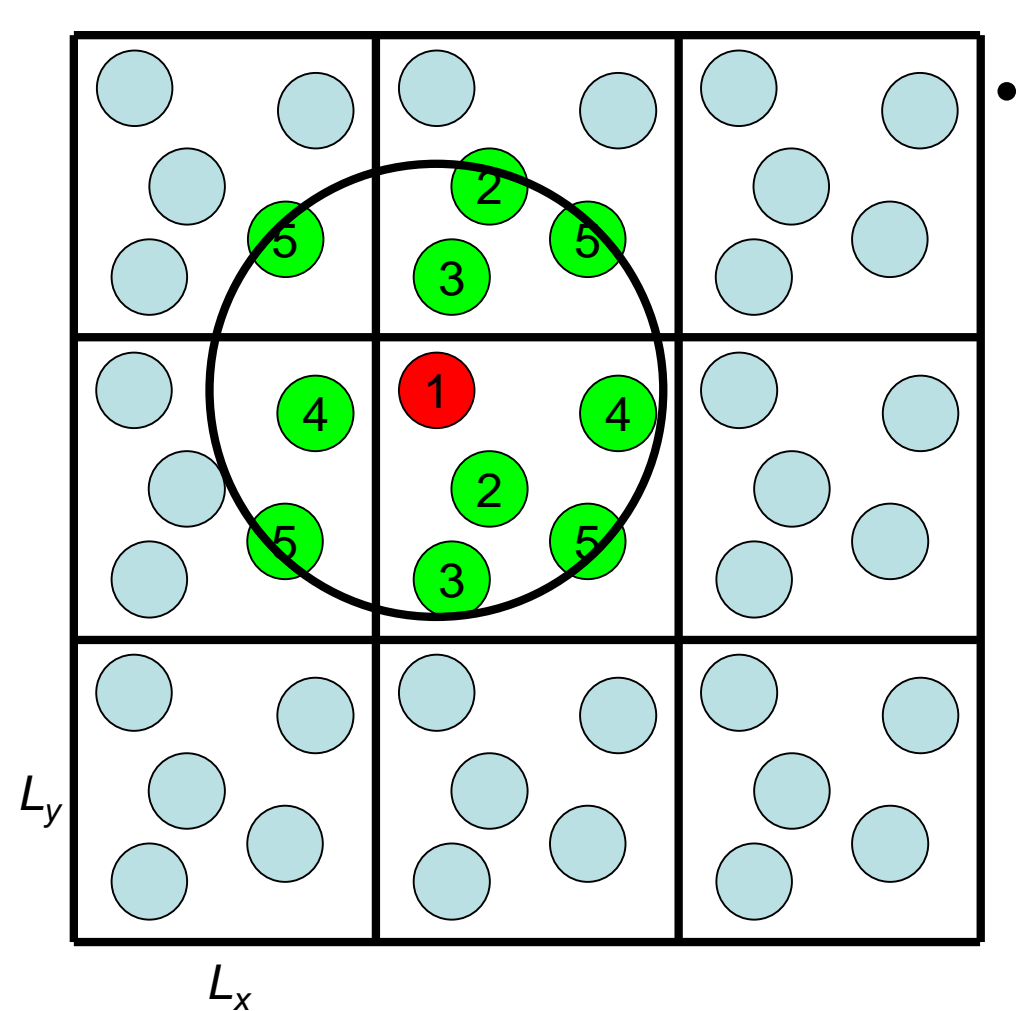

カットオフ半径によって は、基本セルの周辺の イメージセルも考慮す る必要がある (左の例では26*N*<sup>2</sup>+ *N*(*N*-1)/2ペアの計算 が必要)

### Minimum image convention

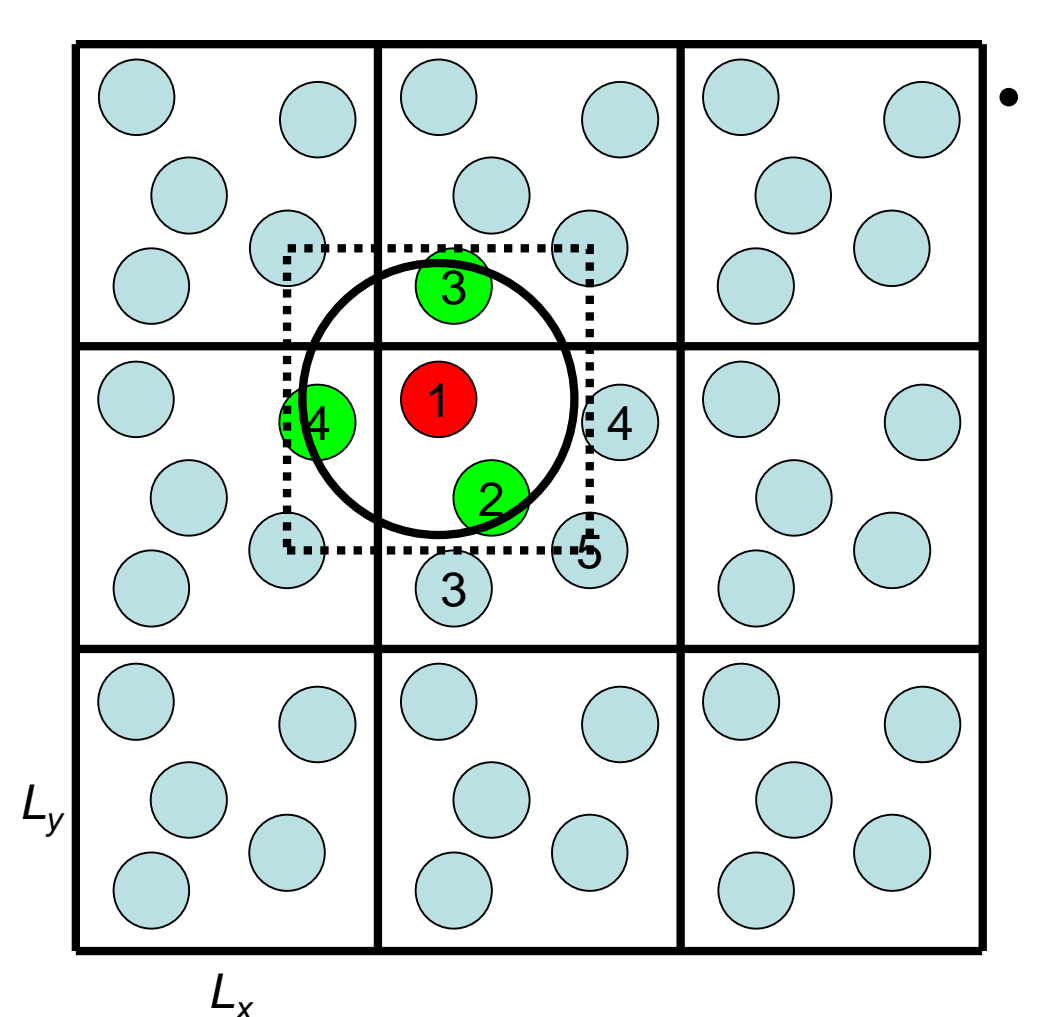

カットオフ半径r<sub>c</sub>を最も 短い基本セルの1辺の 長さの2分の1以下に すれば考慮すべきペア 数はN(N-1)/2でよい →minimum image convention

# カットオフ法の問題点

- Van der Waals相互作用は遠 距離では、*r*<sup>6</sup>の項が支配的
   → van der Waals相互作用 はカットオフ法で十分な精度 で計算可能
- 静電相互作用はr<sup>-1</sup>に依存
   →カットオフ法では精度良く評価することが困難
- 原子がカットオフ半径の範囲 から出入りする際にエネル ギーが変動するため、全エネ ルギーは保存しない

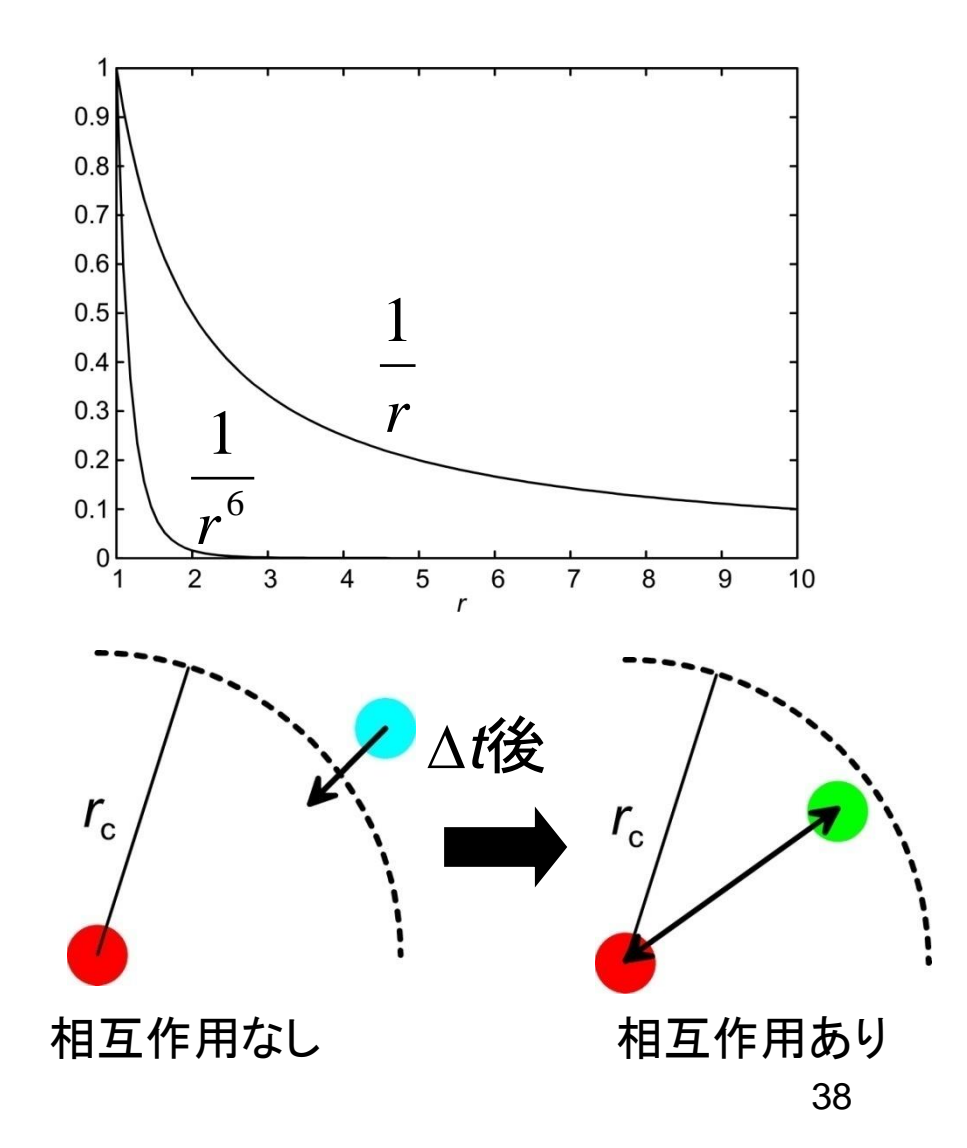

# カットオフしない計算法(1)

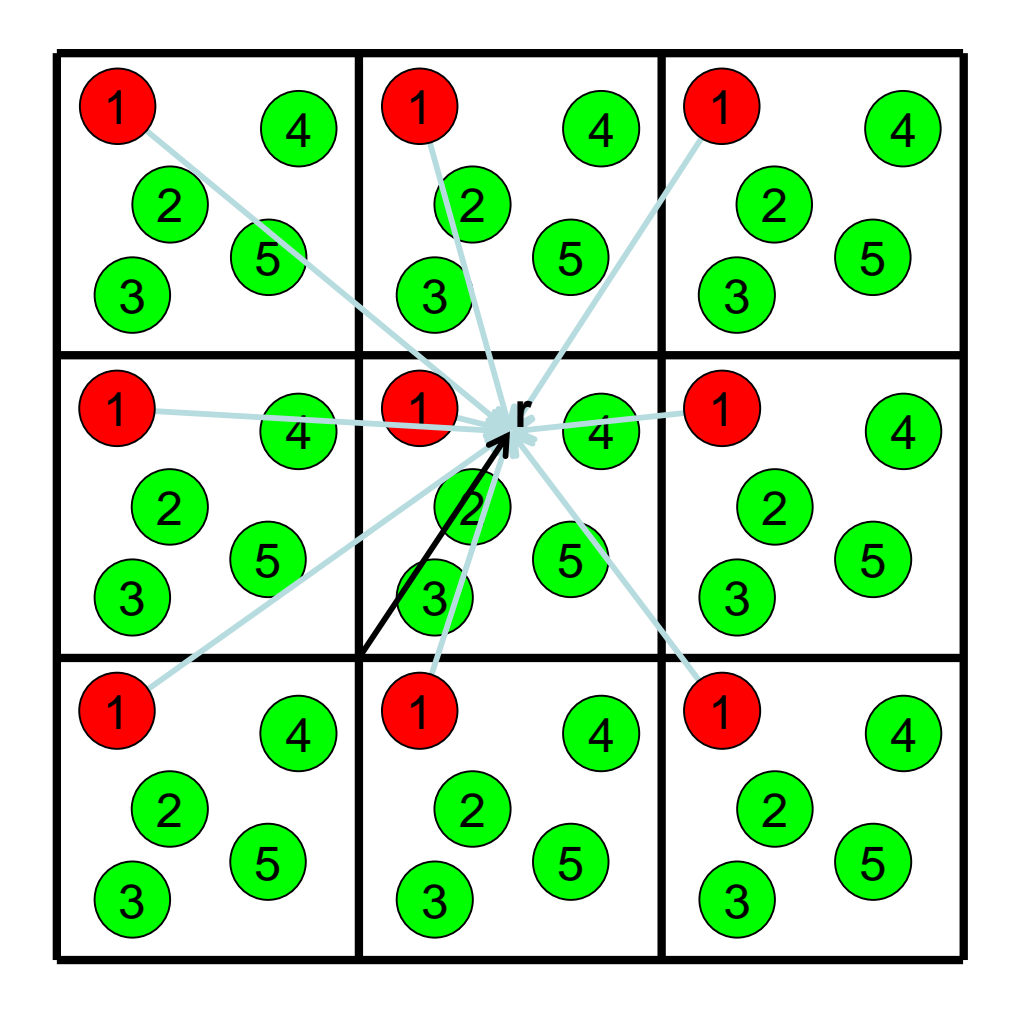

中央の基本セル内の原子 同士だけでなく、基本セル 内の原子と周囲のイメー ジセル内の原子との間の 相互作用も計算する

位置rにおける静電ポテン シャル:

$$\varphi(\mathbf{r}) = \sum_{\mathbf{n}} \sum_{j} \frac{q_{j}}{\left|\mathbf{r} - \mathbf{r}_{j} + \mathbf{L}\mathbf{n}\right|}$$

### カットオフしない計算法(2)

- 電荷分布をフーリエ級数で表すことができる  $\rho(x) = \sum_{n=-\infty}^{\infty} \tilde{\rho}_n \exp\left(2\pi i n \frac{x}{L}\right)$  $\widetilde{\rho}_n = \frac{1}{L} \int_0^L \rho(x) \exp\left(-2\pi i n \frac{x}{L}\right) dx$  $\rho(x+L) = \sum_{n=1}^{\infty} \widetilde{\rho}_n \exp\left[2\pi i n \frac{(x+L)}{L}\right]$  $=\sum_{n=1}^{\infty}\widetilde{\rho}_{n}\exp\left(2\pi i n \frac{x}{L}\right)=\rho(x)$ 

# カットオフしない計算法(3)

3次元の場合

$$\rho(\mathbf{r}) = \sum_{\mathbf{n}} \widetilde{\rho}_{\mathbf{n}} \exp\left(2\pi i n_x \frac{x}{L_x}\right) \exp\left(2\pi i n_y \frac{y}{L_y}\right) \exp\left(2\pi i n_z \frac{z}{L_z}\right)$$
$$= \sum_{\mathbf{n}} \widetilde{\rho}_{\mathbf{n}} \exp\left(2\pi i \mathbf{L}^{-1} \mathbf{n} \cdot \mathbf{r}\right), \quad \mathbf{L} = \begin{pmatrix} L_x & 0 & 0\\ 0 & L_y & 0\\ 0 & 0 & L_z \end{pmatrix}$$

$$\widetilde{\rho}_{\mathbf{n}} = \frac{1}{|\mathbf{L}|} \int_{\text{cell}} \rho(\mathbf{r}) \exp(-2\pi i \mathbf{L}^{-1} \mathbf{n} \cdot \mathbf{r}) d\mathbf{r}, \quad |\mathbf{L}| = L_x L_y L_z$$

# カットオフしない計算法(4)

Poisson方程式を解く

$$\nabla^{2} \varphi(\mathbf{r}) = -4\pi \rho(\mathbf{r})$$

$$\tilde{\rho}_{\mathbf{n}} = -\frac{1}{4\pi |\mathbf{L}|} \int_{\text{cell}} \nabla^{2} \varphi(\mathbf{r}) \exp(-2\pi i \mathbf{L}^{-1} \mathbf{n} \cdot \mathbf{r}) d\mathbf{r}$$

$$= \frac{\pi |\mathbf{L}^{-1} \mathbf{n}|^{2}}{|\mathbf{L}|} \int_{\text{cell}} \varphi(\mathbf{r}) \exp(-2\pi i \mathbf{L}^{-1} \mathbf{n} \cdot \mathbf{r}) d\mathbf{r}$$

$$= \pi |\mathbf{L}^{-1} \mathbf{n}|^{2} \tilde{\varphi}_{\mathbf{n}}$$

$$\varphi(\mathbf{r}) = \sum_{\mathbf{n}} \frac{\tilde{\rho}_{\mathbf{n}}}{\pi |\mathbf{L}^{-1} \mathbf{n}|^{2}} \exp(2\pi i \mathbf{L}^{-1} \mathbf{n} \cdot \mathbf{r}) \rightarrow \pi \bar{\tau} \nabla \bar{\nu} \tau \nu \tau \pi \nu \bar{\tau} - \Xi \Delta \tau$$

発散を防ぐために全電荷( $\tilde{
ho}_0$ )は0でなければならない 42

### Particle Mesh Ewald法(1)

- *n<sub>x</sub>、n<sub>y</sub>、n<sub>z</sub>*の範囲はマイナス無限大から無限大
- rを離散化することで、この範囲を限定できる

$$\rho_{\mathbf{k}} = \rho \left( \frac{k_x}{K_x} L_x, \frac{k_y}{K_y} L_y, \frac{k_z}{K_z} L_z \right)$$
$$= \sum_{n_x=0}^{K_x-1} \sum_{n_y=0}^{K_y-1} \sum_{n_z=0}^{K_z-1} \widetilde{\rho}_{\mathbf{n}} \exp\left(2\pi i \mathbf{K}^{-1} \mathbf{n} \cdot \mathbf{k}\right)$$

$$\tilde{\rho}_{\mathbf{n}} = \frac{1}{|\mathbf{K}|} \sum_{k=0}^{K-1} \rho_{\mathbf{k}} \exp\left(-2\pi i \mathbf{K}^{-1} \mathbf{n} \cdot \mathbf{k}\right)$$
  

$$\varphi_{\mathbf{k}} = \sum_{n_{x}=0}^{K_{x}-1} \sum_{n_{y}=0}^{K_{y}-1} \sum_{n_{z}=0}^{K_{z}-1} \frac{\tilde{\rho}_{\mathbf{n}}}{\pi |\mathbf{L}^{-1} \mathbf{n}|^{2}} \exp\left(2\pi i \mathbf{K}^{-1} \mathbf{n} \cdot \mathbf{k}\right)$$
  

$$= \sum_{n_{x}=0}^{K_{x}-1} \sum_{n_{y}=0}^{K_{y}-1} \sum_{n_{z}=0}^{K_{z}-1} \frac{\tilde{\rho}_{\mathbf{n}}}{\pi |\mathbf{L}^{-1} \mathbf{n}|^{2}} \exp\left(2\pi i \mathbf{K}^{-1} \mathbf{n} \cdot \mathbf{k}\right)$$

### Particle Mesh Ewald法(2)

・電荷分布は点電荷からなる
 →一般には格子点に乗らない
 →ガウス関数でぼかす

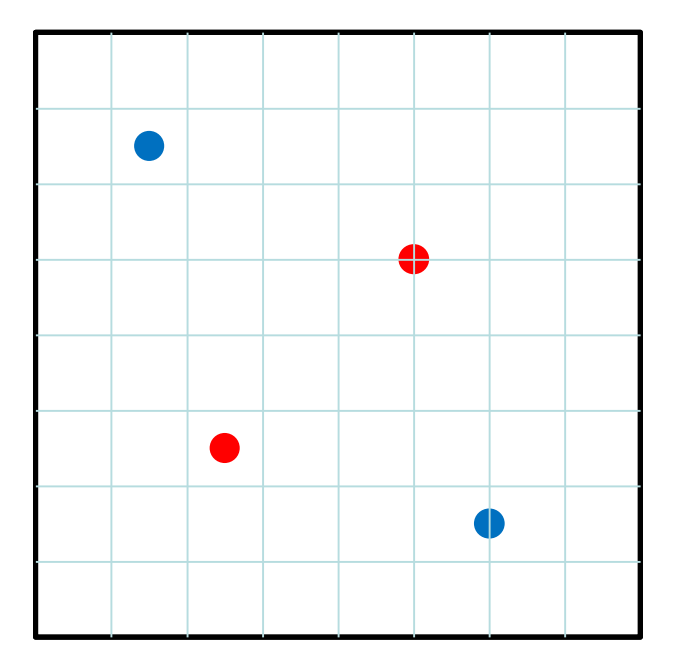

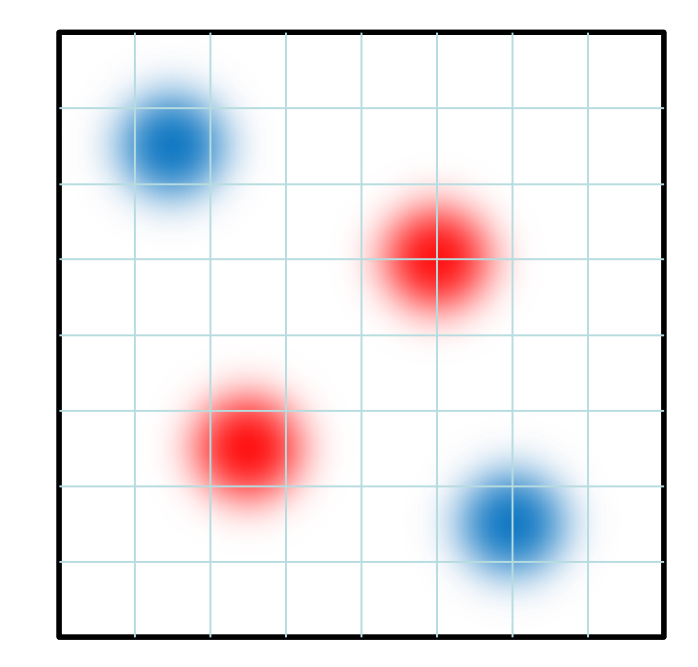

### Particle Mesh Ewald法(3)

• 本来の電荷分布からの差を求める

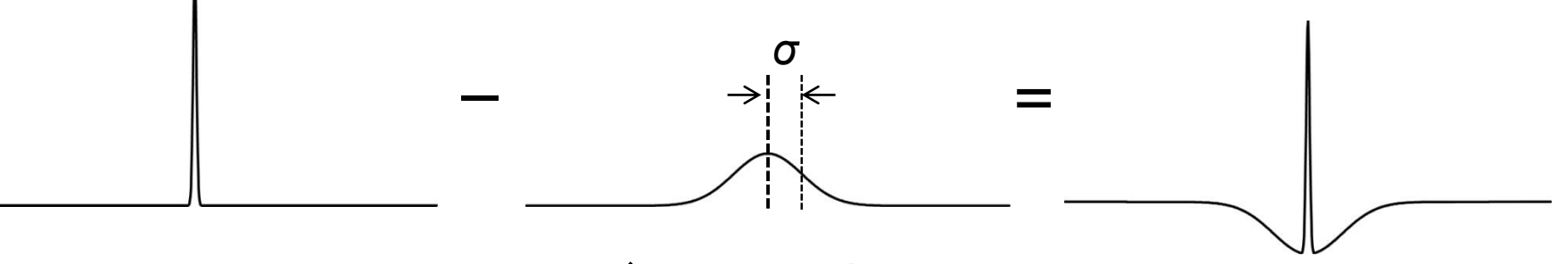

#### 点電荷

ガウス関数で ぼかした電荷分布

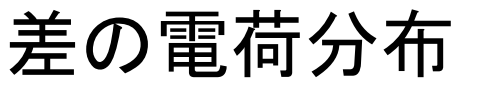

静電ポテンシャルを、ガウス関数でぼかした電荷分布がつくる静電ポテンシャルと、差の電荷分布がつくる静電ポテンシャルの和で表す

### Particle Mesh Ewald法(4)

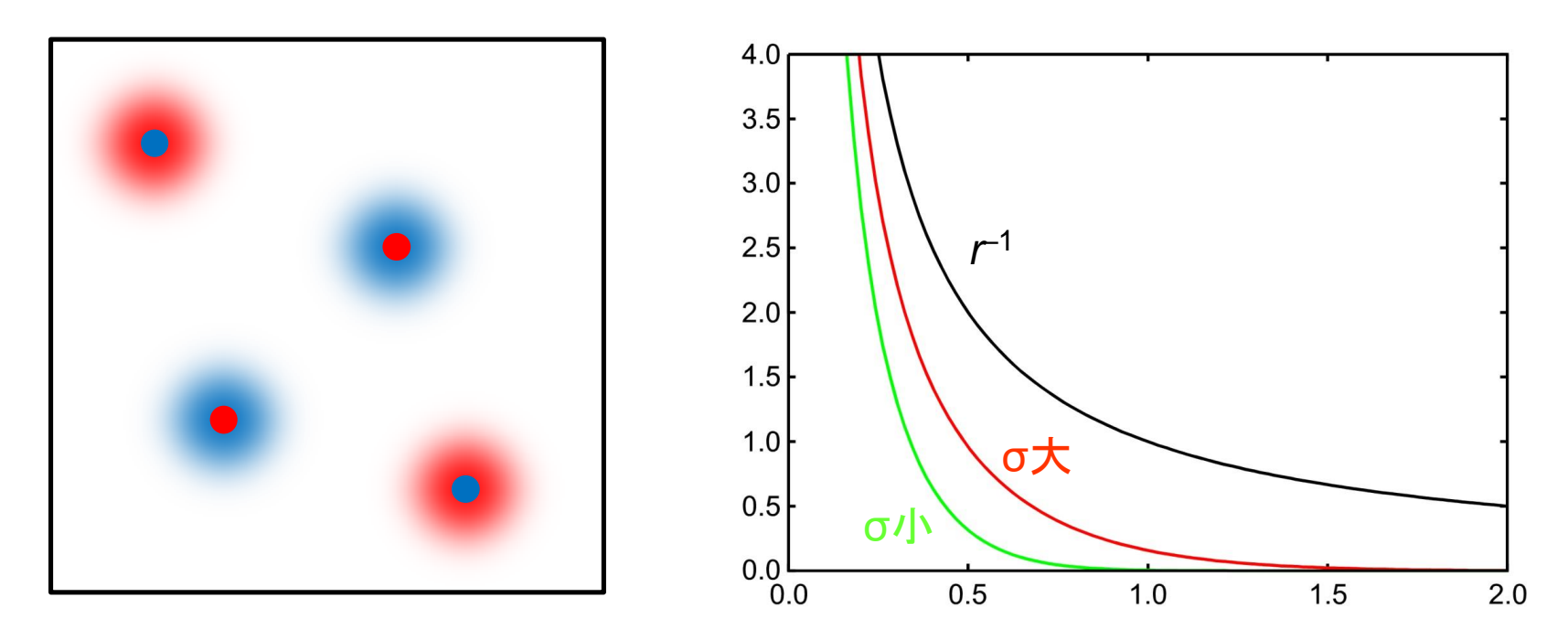

 ・ 差の電荷分布では、点電荷のまわりに、これを打ち 消す反対の符号の電荷が分布
 →静電ポテンシャルはr<sup>1</sup>より速く0に減衰
 →カットオフ法でも精度よく計算できる

# 計算時間(2)

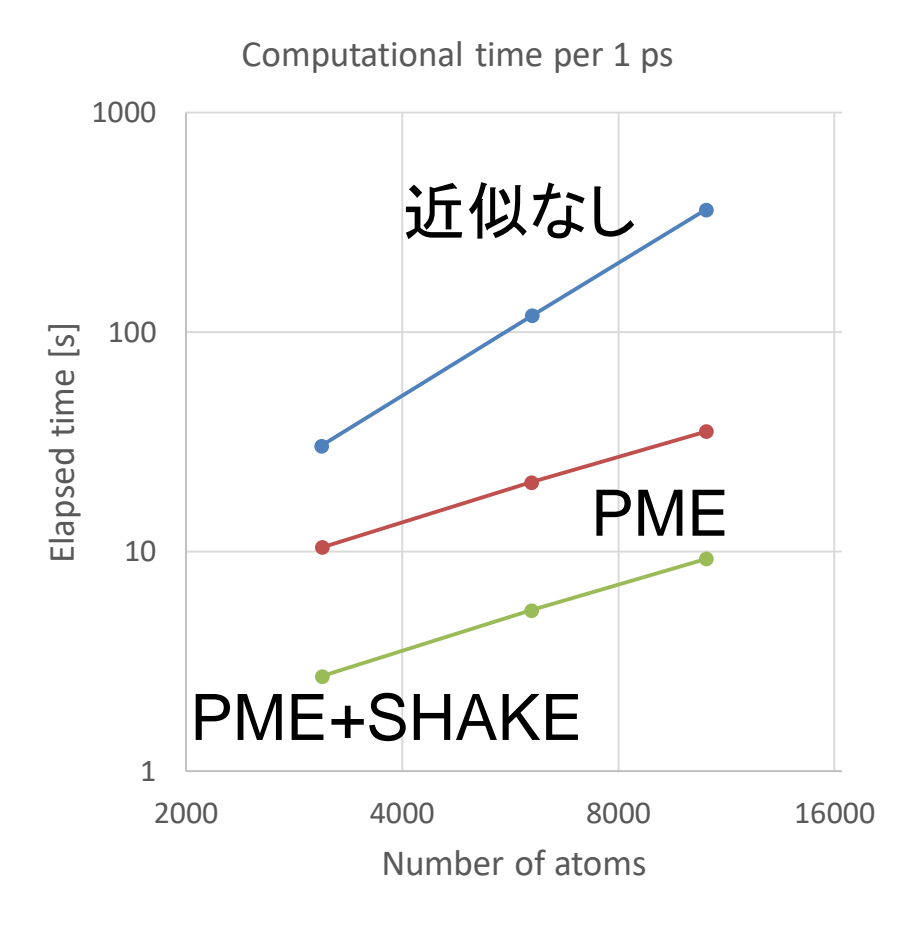

- 水分子の系で計算時
   間を計測
- 「近似なし」では原子数
   Nの2乗に比例
- PMEを使用することで
   ほぼMogNに比例
- SHAKEを併用すること で時間刻みを4倍(2 fs) にでき、計算速度は3.8 倍程度高速化した

# NAMDにおける設定(2)

- PME法を使う場合は以下の設定を行う cutoff 10.0 switching off cellBasisVector1 42.3810 0.0 0.0 cellBasisVector2 0.0 36.4706 0.0 ★ cellBasisVector3 0.0 0.0 42.1148 PMF yes PMEGridSizeX 45 PMEGridSizeY 40 PMEGridSizeZ 45 extendedSystem XSC file name ☆
- ★と☆はいずれかを記載

### タンパク質のMDシミュレーション(1)

- 1. ChimeraでPDB ID 1CRNの構造を開く
- 2. Stick表示に変更する
- 3. 水素原子を付加する
- 4. 水分子を直方体状に配置する
- 5. 電荷を付加する(標準残基の力場パラメータ にAMBER ff14SBを指定)
- 6. パラメータファイルを保存する(ファイル名は 1CRN、力場パラメータはAMBER ff14SB)

### タンパク質のMDシミュレーション(2)

7. PDBファイルを保存(ファイル名:1CRN.pdb)

- 8. 講義のページから1CRN.zipをダウンロードし、 デスクトップに解凍
- 9. 生成されたフォルダを開き、先程保存した 1CRN.prmtop、1CRN.inpcrd、1CRN.pdbを移動
- 10.restraint.plを実行→1CRN\_rest.pdbが生成
- 11.min1.inのセルのサイズを修正
- 12.run.batをダブルクリックし、実行(約6分)

### 課題2

- 初期構造からのCa原子のずれ(RMSD)の時 間変化をプロットせよ
- 平衡化(eq1、eq2)とプロダクション(prod)に おける、温度(TEMP)とポテンシャルエネル ギー(POTENTIAL)の時間変化をプロットせよ – 時間刻みΔ*t*は2 fs
- これらのプロットから何が言えるか考察せよ

### 課題の提出

- 課題1、課題2の結果と考察を1つの PowerPointファイルにまとめて、寺田宛 tterada@iu.a.u-tokyo.ac.jpに送ること (エクセルファイルはサイズが大きいので送ら ないこと)
- その際件名は「分子モデリング課題」とし、本 文に氏名と学生証番号、受講生IDを明記す ること